#### ПАМЯТКА

Проведение оплаты в пользу Фонда модернизации

жилищно-коммунального комплекса Ульяновской области

через личный кабинет Сбербанк Онл@йн

#### 1. «Вход в личный кабинет»

**1.1.** На сайте sberbank.ru перейдите по ссылке – Сбербанк Онл@йн. Введите идентификатор пользователя и постоянный пароль в соответствующие поля, и нажмите кнопку «Далее».

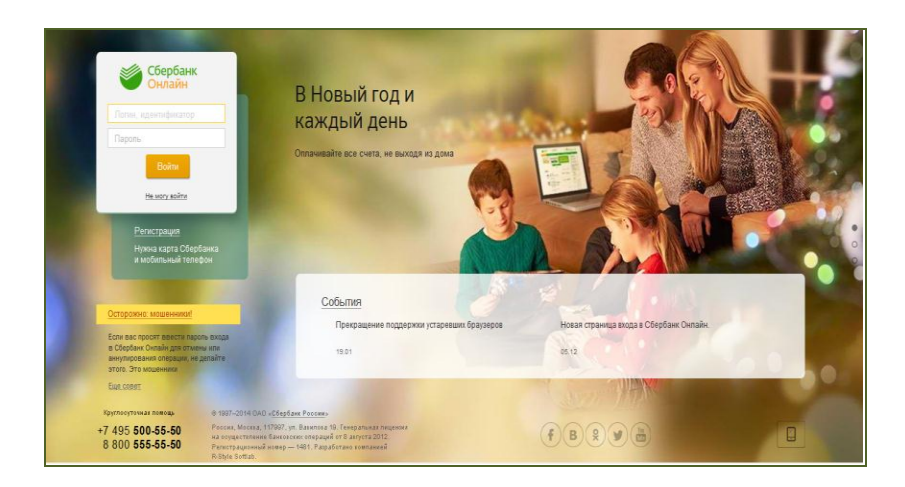

- **1.2.** Выберите вид одноразового пароля для подтверждения входа, введите пароль (из чека, либо полученный в sms).
- 1.3. Поздравляем Вы вошли в свой личный кабинет Сбербанк ОнЛ@йн.

## 2. «Выбор операции»

**2.1.** Выберите закладку - «Переводы и платежи» и перейдите по ссылке «Квартплата» в каталоге «ЖКХ и домашний телефон». Затем, в раскрывшемся списке поставщиков услуг, выберите «Фонд модернизации жилищно-коммунального комплекса Ульяновской области»

| Сбербанк<br>Онлайн | +7 (495) <b>5</b><br>8 (800) <b>5</b> | 00-55-50<br>55-55-50 |       |         |          | Выход 📑 |
|--------------------|---------------------------------------|----------------------|-------|---------|----------|---------|
| Главная Перевод    | ы и платежи                           | Вклады и счета       | Карты | Кредиты | Прочее - | *       |

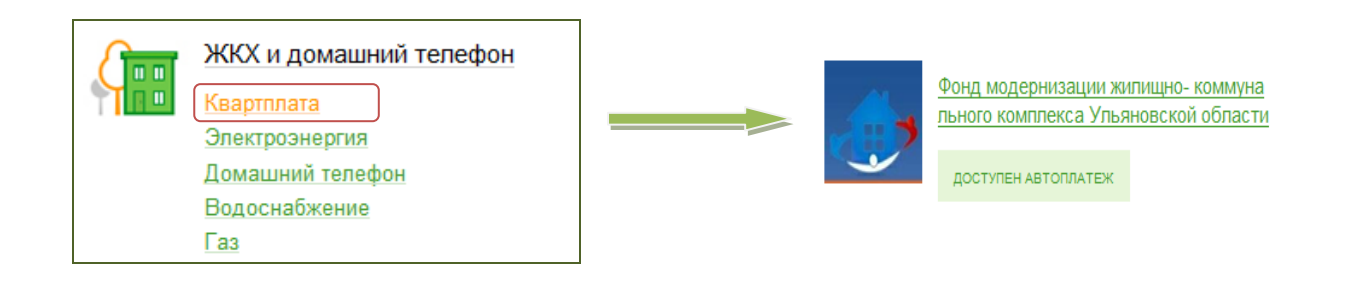

## 3. «Заполнение реквизитов»

- 3.1 В открывшемся окне необходимо заполнить поля:
  - «Выберите услугу» за капитальный ремонт дома (спец. счета);
  - «Оплата с» счет списания денежных средств.

| 0 | выбор услуги       | заполнение реквизитов подтверждение статус операции                    |
|---|--------------------|------------------------------------------------------------------------|
|   | Получатель:        | Фонд модернизации жилищно- коммунального комплекса Ульяновской области |
|   | Выберите услугу*:  | за капитальный ремонт дома(спец.счета)                                 |
|   | Оплата с*:         | Выберите счет/карту списания                                           |
|   | Населенный пункт*: | УЛЬЯНОВСК                                                              |
|   |                    | Отменить Продолжить                                                    |
|   |                    |                                                                        |

После того как все поля заполнены нажмите кнопку < Продолжить>

**3.2** Выбирите первую цифру или букву названия улицы объекта недвижимости. После выбора нажимаем *«Продолжить»* 

| Населенный пункт:*   | ульяновск           |
|----------------------|---------------------|
| Первая буква/цифра в | 1-M                 |
| названии улицы.      | 1-M                 |
|                      | Н-Я                 |
|                      |                     |
|                      |                     |
|                      | Отменить Продолжить |

3.3 Выбирите, из раскрывающегося списка поля «Улица», улицу объекта недвижимости. После выбора нажимаем <**Продолжить**>

| Счет:                | НАРИМАНОВА ПР         |   |
|----------------------|-----------------------|---|
| Банк получателя      | НОВОСОНДЕЦКИЙ Б-Р     |   |
| Dank hony arena      | ОКТЯБРЬСКАЯ           |   |
| Наименование:        | ОПЫТНАЯ               | = |
|                      | ОРДЖОНИКИДЗЕ          |   |
| БИК:                 | ОРЕНБУРГСКАЯ          |   |
|                      | ОРЛОВА                |   |
| Корсчет:             | ОСТРОВСКОГО           |   |
|                      | ОТРАДНАЯ              |   |
| Списать со счета:    | ПЕНЗЕНСКИЙ Б-Р        |   |
| Детали платежа       | ПИОНЕРСКАЯ            |   |
|                      | ПОЖАРСКОГО            |   |
| паселенный пункт.    | ПОЛБИНА П-Д           |   |
| Dengag Sykpa/uudha p | ПОЛБИНА УЛ            |   |
| названии улицы:*     | ПОЧТОВАЯ              |   |
|                      | ПРОМЫШЛЕННАЯ          | - |
| Улица.*              | НАРИМАНОВА ПР         |   |
|                      |                       |   |
|                      |                       |   |
|                      |                       |   |
|                      |                       |   |
|                      | Отменить Продолжить 🛁 |   |

3.4 Выберите, из раскрывающегося списка поля «Номер дома», номер дома объекта недвижимости. После выбора нажимаем <**Продолжить**>

 $\leq$ 

| Детали платежа                           |                     |
|------------------------------------------|---------------------|
| Населенный пункт:*                       | ульяновск           |
| Первая буква/цифра в<br>названии улицы:* | н-я                 |
| Улица:*                                  | НАРИМАНОВА ПР       |
| Номер дома:*                             | 53                  |
|                                          | 53                  |
|                                          | 83                  |
|                                          | 91                  |
|                                          | 112                 |
|                                          | Отменить Продолжить |

**3.5** Необходимо внести данные «Номер квартиры», «Период» и «ФИО» вручную с платежного поручения в соответствующие поля формы.

| Детали платежа                           |                      |
|------------------------------------------|----------------------|
| Населенный пункт:*                       | ульяновск            |
| Первая буква/цифра в<br>названии улицы.* | н-я                  |
| Улица.*                                  | НАРИМАНОВА ПР        |
| Номер дома:*                             | 53                   |
| Номер квартиры:*                         |                      |
| Р/счет:*                                 | 40604810069000032010 |
| Период:                                  |                      |
| ФИО:*                                    |                      |
|                                          |                      |
|                                          |                      |
|                                          | Отменить Продолжить  |

После заполнения полей нажимаем <Продолжить>

**3.6** Введите в поле «**Сумма платежа**», сумму указанную в платежном поручении для перевода в «Фонд модернизации жилищно-коммунального комплекса Ульяновской области». После заполнения поля нажимаем <**Продолжить**>.

| Детали платежа                           |                           |
|------------------------------------------|---------------------------|
| Населенный пункт:*                       | ульяновск                 |
| Первая буква/цифра в<br>названии улицы:* | н-я                       |
| Улица:*                                  | НАРИМАНОВА ПР             |
| Номер дома:*                             | 53                        |
| Номер квартиры:*                         | 1                         |
| Р/счет.*                                 | 40604810069000032010      |
| Период:                                  | 10.2015                   |
| Ф.О.VФ                                   | Николаев Петр Геннадьевич |
| Сумма платежа.*                          | 0.00 руб.                 |
|                                          |                           |
|                                          |                           |
|                                          | Отменить                  |

## 4. «Подтверждение»

Внимательно проверьте все реквизиты платежа и нажмите кнопку «**Подтвердить по SMS**». Введите SMS-пароль. Нажмите кнопку «**Подтвердить**».

#### за капитальный ремонт дома(спец.счета)

| Внимательно проверьте реквизиты платежа. После этого подтвердите операцию SMS-паролем или паролем с чека. |                                                       |                              |  |
|----------------------------------------------------------------------------------------------------|-------------------------------------------------------|------------------------------|--|
| выбор услупи                                                                                              | заполнение заявки подтверждение                       | статус операции              |  |
| Получатель                                                                                                |                                                       |                              |  |
| Наименование:                                                                                             | Фонд модернизации жилищно- коммунального комплекса Ул | ъяновской области            |  |
| Услуга:                                                                                                   | за капитальный ремонт дома(спец.счета)                |                              |  |
| ИНН:                                                                                                    | 7326999197                                            |                              |  |
| Счет:                                                                                                    | 40604810620240000168                                  |                              |  |
| Банк получателя                                                                                           |                                                       |                              |  |
| Наименование:                                                                                             | ФИЛИАЛ БАНКА ВТБ (ПАО) В Г.НИЖНЕМ НОВГОРОДЕ           |                              |  |
| БИК:                                                                                                    | 042202837                                             |                              |  |
| Корсчет:                                                                                                  | 3010181020000000837                                   |                              |  |
| Счет списания:                                                                                            | 3376 [MasterCard Mass] pyő.                           |                              |  |
| Комиссия:                                                                                                 | 0,00 py5.                                             |                              |  |
| Детали платежа                                                                                            |                                                       |                              |  |
| Населенный пункт:                                                                                         | ульяновск                                             |                              |  |
| Первая буква/цифра в<br>названии улицы:                                                                   | н-я                                                   |                              |  |
| Улица:                                                                                                    | НАРИМАНОВА ПР                                         | Расчетный счет (спец. счет   |  |
| Номер дома:                                                                                               | 53                                                    | регионального оператора)     |  |
| Номер квартиры:                                                                                           | 1                                                     | определяется по введенному   |  |
| P/cчет:                                                                                                   | 40604810065000032010                                  | адресу объекта недвижимости. |  |
| Период:                                                                                                   | 10.2015                                               | Средства будут переведены на |  |
| ФИО:                                                                                                    | Николаев Петр Геннадьевич                             | счет, указанный в этом поле. |  |
| Сумма платежа:                                                                                            | 0.01 руб.                                             | L                            |  |
| Статус платежа :                                                                                          | Черновик                                              |                              |  |
| ← Редактировать                                                                                           | Отменить Подтвердить по SMS                           |                              |  |

Если Вы нашли некорректно заполненные данные, Вы можете вернуться к редактированию платежа, нажав на ссылку внизу экрана « **← Редактировать**»

# 5. «Сохранение платежа как шаблона»

Можно сохранить совершенный платеж как ШАБЛОН, что в дальнейшем сделает проще проведение платежа по тем же реквизитам.

**5.1** Для создания шаблона, необходимо, после успешного завершения платежа, в окне с надписью «Исполнено» щелкнуть по ссылке «Сохранить как шаблон»

| Лицевой счет:    | 1                           |                                                                                |
|------------------|-----------------------------|--------------------------------------------------------------------------------|
| ФИО:             | Иванов Иван Иванович        |                                                                                |
| Сумма платежа:   | 0.01 руб.                   | Саратовское отделение №8622<br>БИК:046311649<br>Корр.Счет: 3010181050000000649 |
| Статус платежа : | Исполнен                    | Исполнено<br>22.01.2015                                                        |
| 6                | Печать чека                 |                                                                                |
| ¢                | Повторить платеж 🖓 Сохранит | ъ как шаблон                                                                   |

5.2 В раскрывшемся окне заполняем поле «Название шаблона», и нажимаем кнопку <Сохранить>

| Название шаблона: | а: Кап_ремонт    |                        |  |
|-------------------|------------------|------------------------|--|
|                   | Сохранить        | Отменить 🕥             |  |
| 0                 | Печать чека      |                        |  |
| () I              | Повторить платеж | 🕺 Сохранить как шаблон |  |

**5.3** Подтверждаем сохранение шаблона кодом полученным через SMS.

| ФИО:                | Иванов Иван Иванович        | Личное меню                           |
|---------------------|-----------------------------|---------------------------------------|
| Сумма платежа:      | 0.01 pyő.                   | История операций в<br>Сбербани Онлайн |
| Статус шаблона :    | Черновик                    | Спасибо от Сбербанка                  |
| Название шаблона:   | кап_ремонт                  |                                       |
|                     |                             | Мои финансы (С)новинка                |
| Введите SMS-пароль: |                             | ⊳ Избранное                           |
|                     |                             | ✓ Мои шаблоны                         |
|                     | <u>Отменить</u> Подтвердить | Кап ремонт                            |

**5.4** После сохранения, в Личном меню во вкладке «Шаблоны», появится строка с названием шаблона, щелкнув по которой сформируется уже заполненный всеми данными, готовый к подтверждению, платеж.